### Train-<mark>Test</mark>

# <u>วิธีการเพิ่มเจ้าหน้าที่ศูนย์ HCEC</u>

# Admin Page สำหรับเจ้าหน้าที่ศูนย์ HCEC

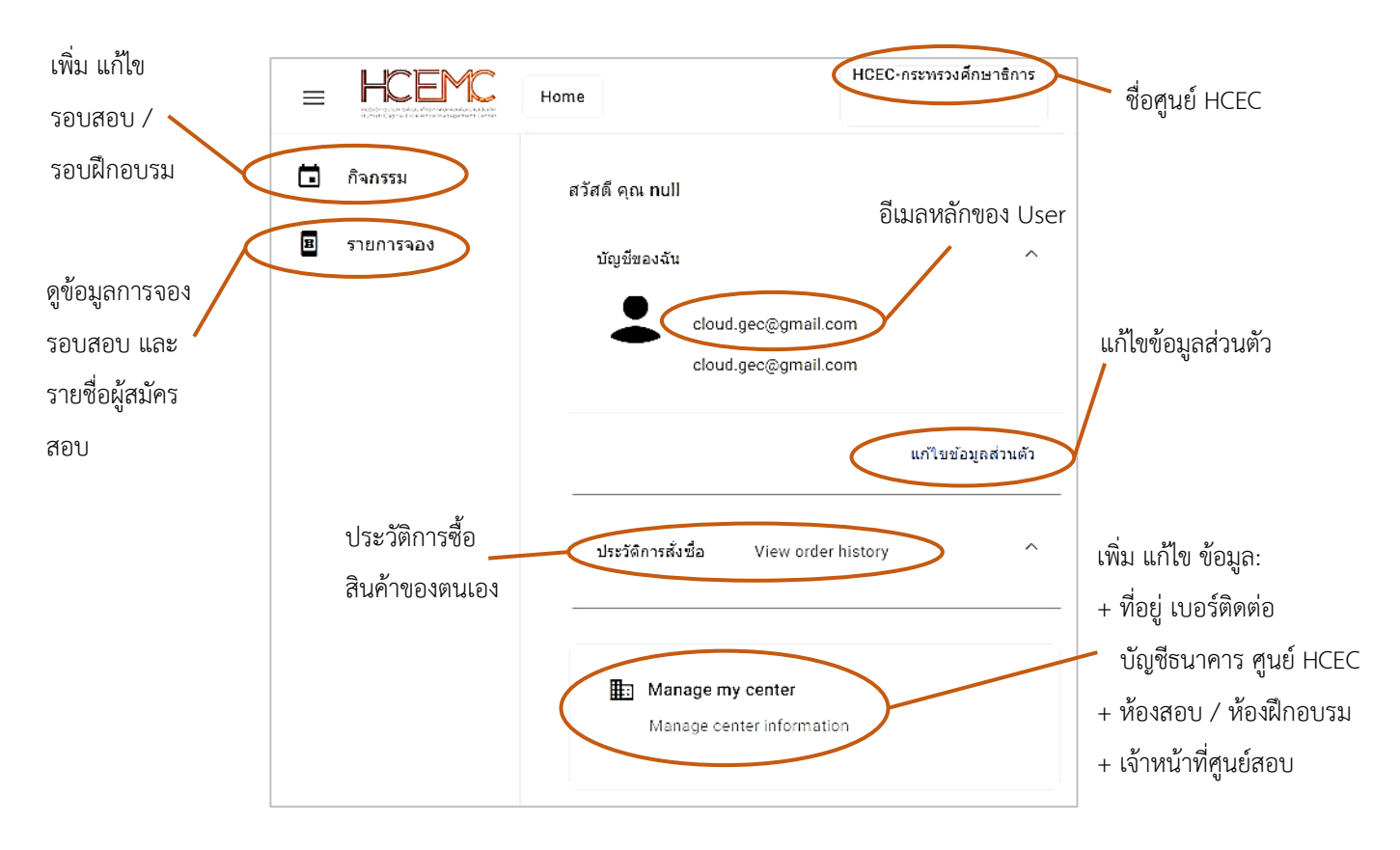

#### เจ้าหน้าที่ศูนย์ HCEC ใช้งานระบบ Admin อะไรได้บ้าง?

- 1.) แก้ไข ข้อมูล ส่วนตัวของตนเอง
- เพิ่ม ลบ แก้ไข ข้อมูลศูนย์ HCEC (ข้อมูลติดต่อศูนย์ ที่อยู่ ห้องสอบ ห้องฝึกอบรม จำนวนที่นั่ง)
- 3.) เพิ่ม ลบ แก้ไข เจ้าหน้าที่ศูนย์ HCEC
- 4.) เพิ่ม ลบ แก้ไข รอบสอบ/รอบฝึกอบรม
- 5.) เข้าระบบ Scan บัตรที่นั่งสอบ/บัตรที่นั่งการฝึกอบรม ก่อนเข้าห้องสอบ/ห้องฝึกอบรม
- 6.) ตรวจสอบรายชื่อผู้เข้าร่วมกิจกรรม (สอบ/ฝึกอบรม) ของแต่ละรอบกิจกกรรม

#### <u>สำคัญ</u>

- 1. การเข้าสู่ระบบ Admin ใน**ครั้งแรก**ของเจ้าหน้าที่ศูนย์ HCEC จะต้องได้รับ Invitation Email ให้เข้าระบบ Admin **เท่านั้น**
- หลังจากที่ เจ้าหน้าที่ศูนย์ HCEC ได้ทำการยืนยันตัวตนผ่านช่องทาง Invitation Email แล้ว ต่อไปเจ้าหน้าที่ศูนย์ HCEC สามารถ Login เข้าสู่ระบบ Admin ได้จาก <u>www.train-test.com</u>

## Train-Test

#### ขั้นตอนการเพิ่มเจ้าหน้าที่ศูนย์ HCEC

- 1.) เข้าเวปไซต์ <u>www.train-test.com</u> แล้วเลือก **ลงชื่อเข้าใช้**
- 2.) เข้าสู่หน้าเพจ Admin แล้วให้เลือก Manage my center
- 3.) เลือก User แล้วเลือก เพิ่มเจ้าหน้าที่
- 4.) กรอกข้อมูล
  - ระบุอีเมลของเจ้าหน้าที่ ที่ต้องการเชิญเข้าระบบ Admin
  - เลือกหน้าที่ ของเจ้าหน้าที่ (Center Manager / Invigilator / IT Staff)
    (เฉพาะ Center Manager มีได้เพียง 1 คน ที่เหลือสามารถเพิ่มได้หลายคน)
  - เมื่อกรอกข้อมูลเรียบร้อยแล้วให้เลือก Invite
- 5.) Auto Invitation Email

ระบบจะทำการจัดส่ง Invitation Email ไปยังอีเมลของเจ้าหน้าที่ ตามที่ได้ระบุไว้

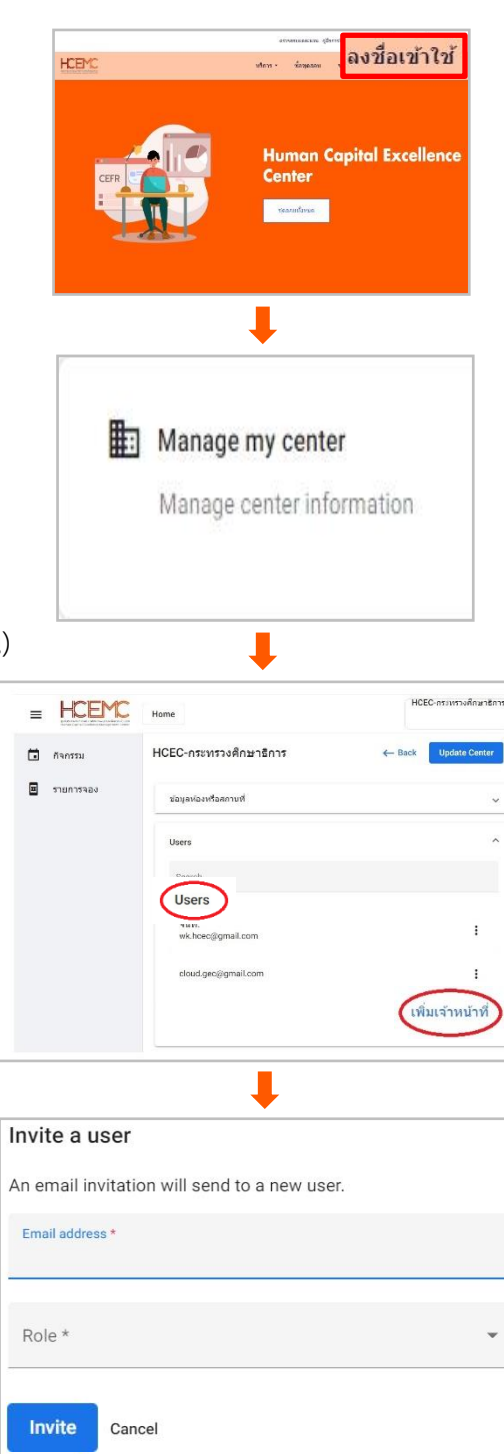